## **Steps For Posting On Facebook**

1) Copy and past the suggested copy below. It should automatically detect the URL included and appear as the example below.

## SUGGESTED COPY:

Ameren Missouri customers, get a Sensi smart thermostat and smart plug for as low as \$1. AmerenMissouriStore.com/BundlePromo

|                                                 |                               | $\bigcirc$ |
|-------------------------------------------------|-------------------------------|------------|
| Steve Stanze                                    |                               |            |
| Friends •                                       |                               |            |
| neren Missouri custon                           | ners, get a Sensi smart therm | ostat and  |
| art plug for as low as<br>perenMissouriStore.co | \$1.<br>m/BundlePromo         | œ          |
|                                                 |                               | e          |
|                                                 |                               |            |
| AMERENMISSOURISTOR                              | E.COM                         | ×          |
| Emerson Products                                | - Ameren Missouri Onlin       | e Store    |
| Add to your part                                |                               | •          |
| Add to your post                                |                               | V          |
|                                                 | Post                          |            |
|                                                 |                               |            |

2) Now click the green image icon under "Add to your post".

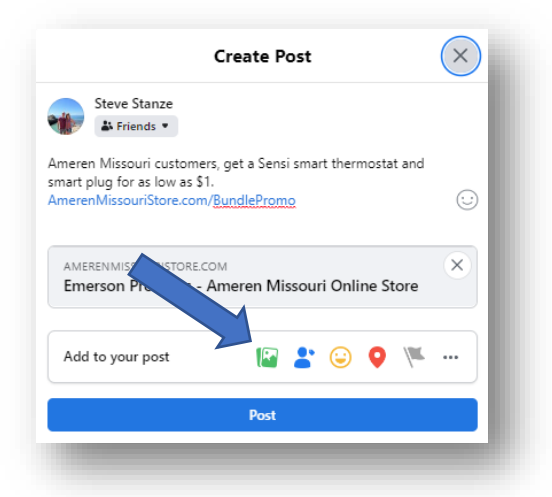

3) Attach the included image titled "Emerson\_Ameren Social Image.png". The preview should now look like the below. If so, select "Post" and you are all set.

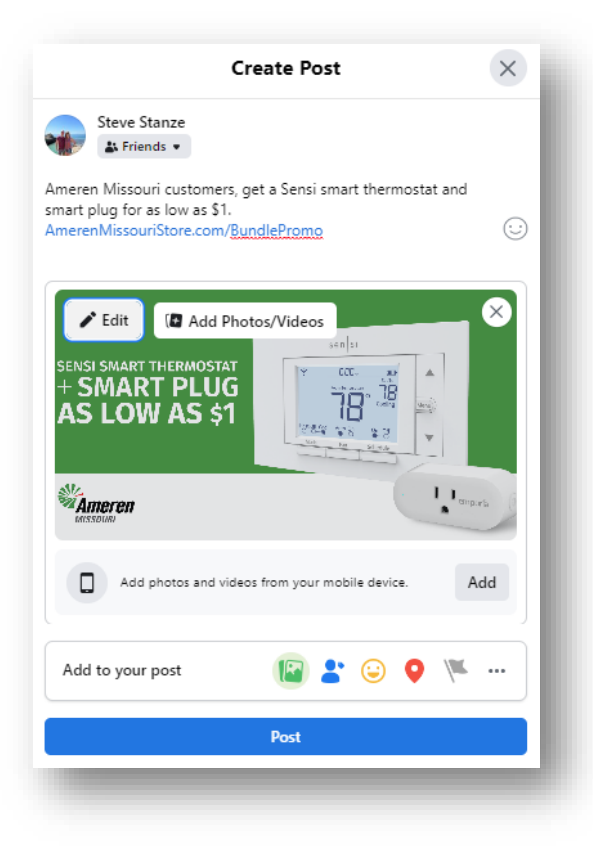